# アクセスログ解析ソフト 「Angelfish」インストールについて Windows版

#### 2018年05月07日(月)

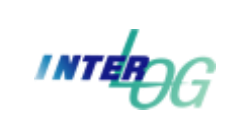

有限会社インターログ

TEL: 042-354-9620 / FAX: 042-354-9621 URL: http://www.interlog.co.jp/ Angelfish のインストールに手順について説明致します。

詳細は、USのヘルプサイトを参照してください。

https://support.angelfishstats.com/hc/en-us/articles/231569808-Installation-Instructions-Windows-

https://support.angelfishstats.com/hc/en-us/articles/231569888-README-Administration-Essentials

#### ★留意点

Angelfishをインストールすると、レポート閲覧および管理用のWebサーバがインストールされます。 このサーバが使用するポート番号は、デフォルトで9000となっていますが、インストール後に変更することが できます。既に、サーバプログラムがインストールされている場合でも、他のプロセスとポート番号が重複しない 限り正常に動作します。

### システム要件

### Angelfish システム構成

AngelfishはWebサーバのアクセスログを解析し、専用データベースにレポートデータを保存します。 ※レポートデータは、**生ログファイルのサイズの5~8パーセント**を必要とします。

※デフォルトでポート9000を使用しますが、ポートを1024以上または65356未満に変更できます。

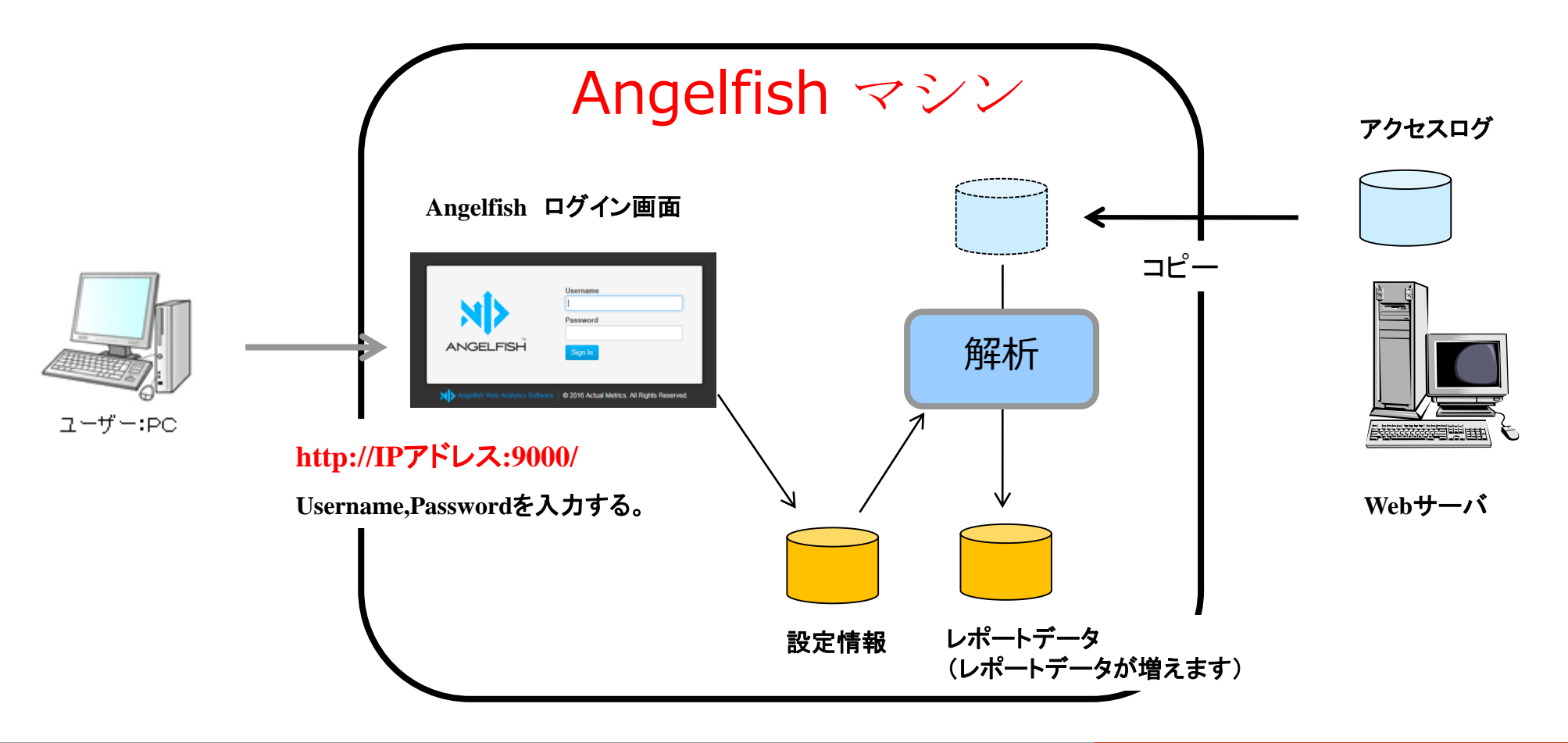

### Angelfish 容量設計(参考)

#### ●解析スケジュール

毎日AM2:00に、FTPでアクセスログファイルをコピーして解析する。

#### ●容量と保管期間

※1日分のアクセスログファイルの容量は約1GB

4年間(48か月)のAngelfishレポートを保存する。

1GB × 30日 × 48か月 × 0.10(5~8%ですが10%と仮定)= 144GB

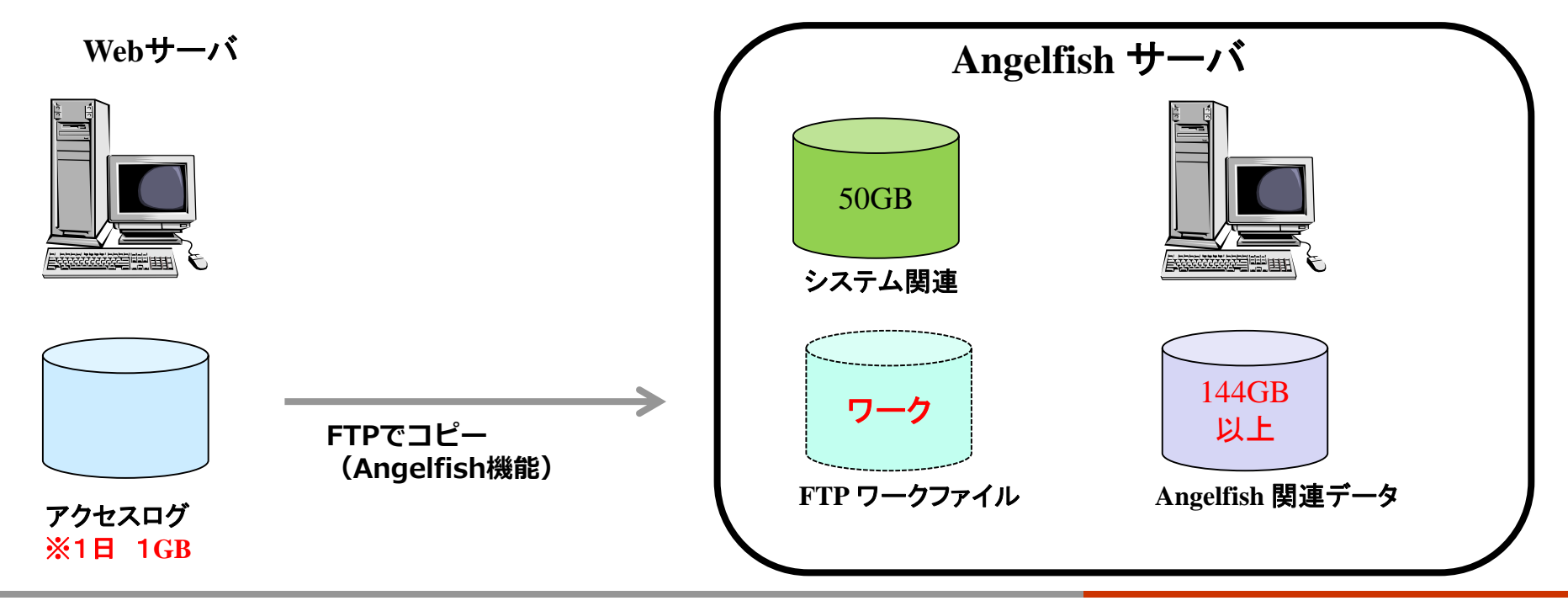

### Angelfish システム要件

Angelfishは自己完結型のアプリケーションであり、LinuxやWindows上で動作し、

データベースソフトやサードパーティアプリケーションを必要としません。

また、Angelfishは、同じサーバー/インスタンス上の他のアプリケーションと共存することができますが、

トラフィックの多い環境では専用インスタンスを推奨します。

詳細については、4ページの『ハードウェアの推奨事項』を参照してください。

#### ●サポートされているオペレーティングシステム

• Windows (64-bit)

Server 2008 R2, Server 2012, Windows 7, Windows 8, Windows 10

• Linux (64-bit)

最近の2.6または3カーネルのバージョン、Ubuntu 10/14, CentOS 6/7, RHEL 6/7, Fedora.

https://support.angelfishstats.com/hc/en-us/articles/231569728-System-Hardware-Requirements

### Angelfish システム要件-2

#### ●ハードウェア要件

Angelfishは、ラップトップ/デスクトップ/サーバー/ VPS /クラウド/仮想インスタンスなど、

何でも実行できますが、利用可能な最高のハードウェアを使用して最高のパフォーマンスを得ることができます。 トラフィックの多い環境では、高速CPUと高速ディスクI / Oの恩恵を受けるでしょう。 以下の最小ハードウェア仕様を推奨します。

- ・ 複数のプロセッサコア(4+推奨)
- 4 GB RAM
- ・ 必要に応じて50 GBのストレージ + レポートデータが増えます

※レポートデータにはプロファイルごとに**生ログファイルサイズの5~8%**が必要

例)毎日のアクセスファイルの容量(圧縮前)1GBで、4年間(48か月)レポートを保存する

1GB × 30日 × 48か月 × 0.10(5~8%ですが10%と仮定)= 144GB

### **Angelfish** ハードウェアの推奨事項(参考)

基本レベルでは、 Angelfishは、より良いハードウェアリソースの恩恵を受けるデータベースアプリケーション です。古いハードウェアにAngelfishをインストールすると、アプリケーションは適切に動作しますが、 遅くなることがあります。

 ディスクI / O - 通常、最初に遭遇するボトルネックはディスクI / Oです。
 Angelfishのアプリケーションファイルとデータディレクトリを高速アクセスディスクに 保存することをお勧めします。私たちのテストでは、SSDストレージで入出力競合が ほとんどなくなっていることがわかりました。

- ●CPU Angelfishインスタンスには最低4つのCPUコアを推奨し、
  - レポートデータ/プロファイル/ユーザーの多い大規模な環境では8つ以上のコアを利用できます。

Angelfishは、アクティブな処理ジョブごとに2つのCPUコアを使用し、

個々のAPIリクエストは1つ以上のコアを使用します。

また、より速いクロック速度とより大きなCPUキャッシュにより、より優れたパフォーマンスが得られます。

●RAM - アクティブなデータ処理ジョブおよびAPI要求はRAMを使用し、

OSがページファイルを使用しないように十分なRAMを確保します。

ご使用の環境に応じて、最低4 GB(8 GB以上)を推奨します。

https://support.angelfishstats.com/hc/en-us/articles/231569108

# Angelfish ブラウザのサポート(クライアント)

Angelfishは現在、次のブラウザをサポートしています。

- •Google Chrome(新しいバージョン)
- •Mozilla Firefox(新しいバージョン)
- •Microsoft Internet Explorer 9以上
- •Microsoft Internet Explorer 8 (エンゼルフィッシュチャートとグラフはロードされません)
- •SafariとOpera(新しいバージョン)

Angelfishは、JavaScript&JQueryを扱うほとんどのブラウザで動作します。 このリストにないブラウザではバグが発生した場合、Googleまでご連絡ください。

## インストール

# ダウンロード

Angelfish サイトからダウンロードをお申込みください。 http://analytics.angelfishstats.com/trial/ 64ビットのWindowsとLinuxを選択できます。 ※30日間の試用期間となります。

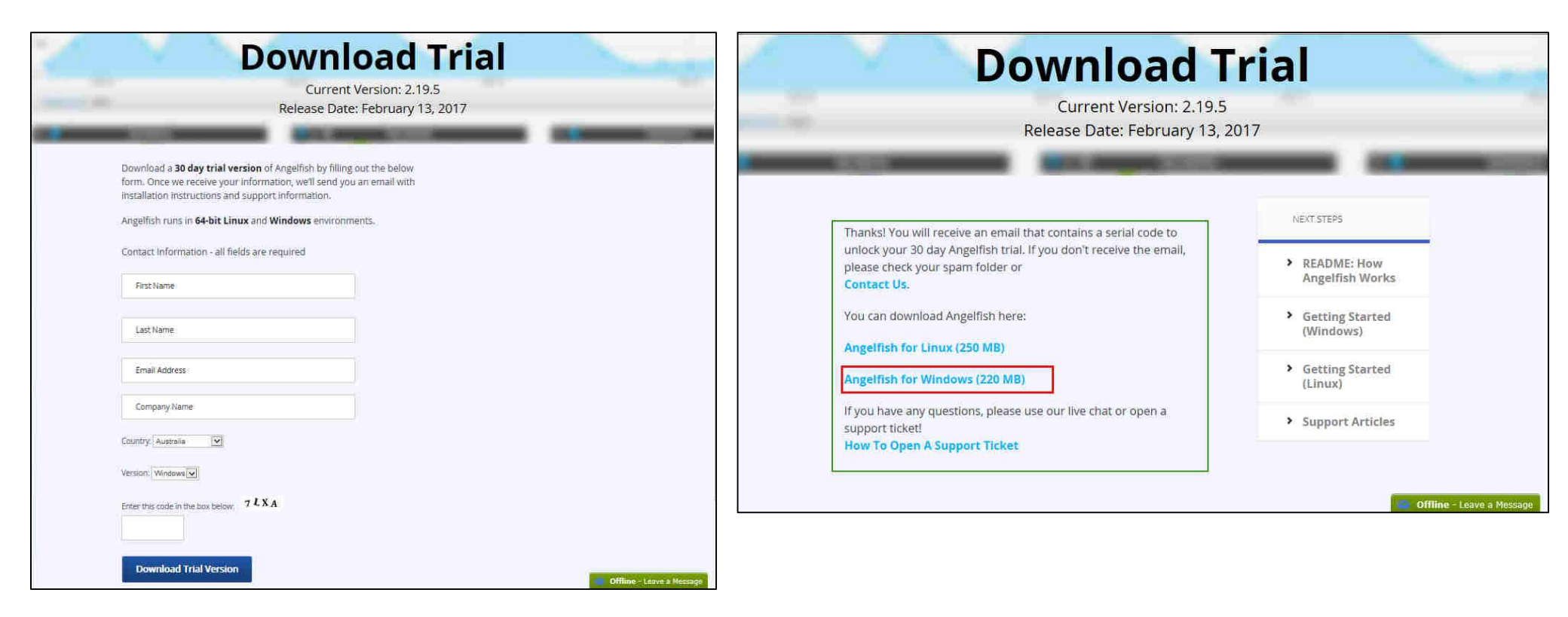

# Server ID 受信

#### ダウンロード時に入力したメールアドレスにServer ID が送られてきます。

インストールやサポート時に必要となります。

| 🖬 Actual Metrics, 21:39 17/11/14 -0500, Angelfish Software: Trial Info                                                                                                    |
|----------------------------------------------------------------------------------------------------|
| ≼ 💱 🏥 🖉 🍵 🛇 普 🗸 Subject: Angelfish Software: Trial Info                                                                                                    |
| Delivered-To: <takebe@interlog.co.jp><br/>X-Virus-Scanned: amavisd-new at zmcc-1-mta-1.zmailcloud.com<br/>Date: Tue, 14 Nov 2017 21:39:02 -0500<br/>To: takebe@interlog.co.jp<br/>From: Actual Metrics <general@actualmetrics.com><br/>Reply-To: do-not-reply@actualmetrics.com&gt;<br/>Subject: Angelfish Software: Trial Info<br/>X-Mailer: PHPMailer 5.2.1 (<u>http://code.google.com/a/apache-extras.org/p/phpmailer/)</u><br/>X-Antivirus: Dr.Web (R) for Unix mail servers drweb plugin ver.6.0.2.8<br/>X-Antivirus-Code: 0x100000<br/>X-Drweb-SpamState: no<br/>X-Drweb-SpamScore: 0<br/>X-DrWeb-SpamReason: gggruggyuoftvghtrhhoucdtuddrgedttddrjedvucetufdoteggodetrfcurfhrohhfihhlvgemuceonhhonhgvgeenuceurghilhhouhhtmecupfdsteenuc</general@actualmetrics.com></takebe@interlog.co.jp> |
| Thanks for your interest in Angelfish! This email contains information about your trial version.                                                                                                    |
| 1) SERVER ID                                                                                                    |
| After Installing Angelfish, please connect to the UI and enter the following Server ID:<br>ッ AKMTX-GX5R-B4P2-NYTE-852                                                                                                    |
| 2) GETTING STARTED                                                                                                    |
| Please read the Administrator Essentials article in the Support Center - it explains how Angelfish works, how to login, etc.                                                                                                    |
| http://support.angelfishstats.com/entries//99865706~readme-administration-essentials                                                                                                    |
| If you need help or have any questions, please open a support ticket.                                                                                                    |
| Enjoy your trial                                                                                                    |

ダウンロードした agfs-2.19.5-win.zip を実行してください。 Windowsは下記サイトを参照してインストールしてください。

http://support.angelfishstats.com/entries/25387286-Installation-Instructions-Windows-

| 💷 I 💽 U 🖘                                                           |            | 圧縮フォルダー ツール                            | a                         | gfs-2.19.5-win          |                    | • ×        |
|---------------------------------------------------------------------|------------|----------------------------------------|---------------------------|-------------------------|--------------------|------------|
| ファイル ホーム 共有                                                         | 表示         | 展開                                     |                           | -                       |                    | v 0        |
| 🕙 🕤 - 🕆 🚺 🕨 Ar                                                      | dministrat | or ) ダウンロード ) agfs-2                   | 2.19.5-win                | ~ C                     | agfs-2.19.5-winの検索 | R          |
| 🚖 お気に入り                                                             | 名前         | *                                      | 種類                        | 圧縮サイズ                   | パスワード サイズ          |            |
| 🍑 ダウンロード                                                            | 💽 agf      | s-windows-x86_64.17.02                 | 13 アプリケーション               | 224,273 KB              | 難                  | 224,250 KE |
| ■ デスクトップ ● 最近表示した場所 ● ライブラリ                                         | a.         | Angelfish                              | Software by Actual I      | Metrics Setup           |                    |            |
| <ul> <li>ドキエメント</li> <li>ビクチャ</li> <li>ビクチャ</li> <li>ビデオ</li> </ul> |            | This will install Angelfis<br>proceed? | h Software version 17.021 | 3,26239. Do you wish to |                    |            |
| ∎ ಲ್ಲು<br>ಶಿ ನಿ⊐್ರಾಶಿ                                               |            |                                        |                           | (Junix) (N) (N) (N) (N) | 1                  |            |
| ● コンピューター                                                           |            |                                        |                           |                         |                    |            |
| inetpub                                                             |            |                                        |                           |                         |                    |            |
| 📕 PerfLogs                                                          |            |                                        |                           |                         |                    |            |
| 🔔 Program Files                                                     |            |                                        |                           |                         |                    |            |
| Program Files                                                       |            |                                        |                           |                         |                    |            |
| SWSoft                                                              |            |                                        |                           |                         |                    |            |
| System Volur                                                        |            |                                        |                           |                         |                    |            |
| 📕 vzlog                                                             |            |                                        |                           |                         |                    |            |
| 🌗 vzquota 🗸                                                         | <          |                                        | ш                         |                         |                    | 5          |
| 1個の項目 1個の項目を                                                        | 219        | MB                                     |                           |                         |                    |            |

### EULA 確認

Angelfish EULA: End User License Agreementをご確認ください。 同意される場合は、accept を選択して、Next をクリックしてください。

| Angelfish Software EUL                 | A: v20150731          |                                          | <u>^</u>        |
|----------------------------------------|-----------------------|------------------------------------------|-----------------|
| LEASE READ THIS E                      | ID USER LICENSE AND S | UPPORT SERVICES                          | 1               |
| GREEMENT ("EULA",                      | CAREFULLY, BYDOWNL    | O ADING AND INSTAL                       | LING,           |
| OPYING OR OTHERY<br>OU ("Company") AGP | EE TO BE BOUND BY THE | OFTWARE ( ANGELF)<br>E TERMS OF THIS EUL | SH ),<br>"A. IF |
| OU DO NOT AGREE 1                      | O THE TERMS OF THIS E | ULA, YOU MAYNOT                          | -2              |
| OWNED AD AND INST                      | ALL, COPY, OR USE ANG | ELFISH,                                  | v               |
| 7 l'accept                             |                       |                                          |                 |

# インストール先の選択

インストール先を変更する場合は、Browse ボタンをクリックして任意のインストール先のフォルダを選択し、 Install ボタンをクリックしてください。

インストールが終了しますと、Completed が表示されますので、Next ボタンをクリックしてください。 ※通常は、指定されたフォルダにAngelfish が解析したレポートデータが保存されますので、容量が必要です。

| 🕪 Angelfish Software by Actual Metrics S 🗕 🗖 🗴                                                                                                    | Mangelfish Software by Actual Metrics S × |
|----------------------------------------------------------------------------------------------------|-------------------------------------------|
| Setup will install Angelfish Software by Actual Metrics in the following folder. To install in a different folder, click Browse and select another folder. Click Install to start the installation. |                                           |
| Destination Folder                                                                                                    | Show details                              |
| Browse                                                                                                    |                                           |
|                                                                                                    |                                           |
| Space required: 1,2GB                                                                                                    |                                           |
| Space available: 54.6GB                                                                                                    | Cancel State Next >                       |
| Cancel Kack Install                                                                                                    |                                           |

# インストール完了

#### 画面に表示されたURLよりAngelfishにアクセスすることができます。

| Angelfish Software by                                                                                          | Actual Metrics S = 😐 🗙                      |
|----------------------------------------------------------------------------------------------------|---------------------------------------------|
| Installation is complete. You can get<br>http://127.8.0.1:9008                                                 | started by opening a browser to:            |
| Angelfish support can be found at:<br>http://support.angelfishstats.com<br>You can change the port Angelfish u | ný<br>ses by editing C:¥Angelfish¥agf.conf. |
| Carocet                                                                                                    | < Back Close                                |

# デモライセンスの登録

#### インターネット接続されているマシンより、表示されたURLを使用してAngelfishにアクセスしてください。

例)http://192.123.12.34:9000/

Server IDを入力して、EULA に同意してActevate ボタンをクリックしてください。

| Welcome to Angelfish!                                                                                                    |                   |
|----------------------------------------------------------------------------------------------------|-------------------|
| To unlock this Angelfish installation, enter a valid Server ID into the below field and click the Activate button.                                                                                                    |                   |
| If this is a trial version of Angelfish, you will receive the Server ID via email.                                                                                                    |                   |
| If you don't have a Server ID, please Contact Us                                                                                                    |                   |
| Server ID                                                                                                    | NA <sup>†</sup> N |
|                                                                                                    |                   |
| I have read and agree to the End User License Agreement                                                                                                    |                   |
| Activate                                                                                                    | ANGELFISH         |
|                                                                                                    |                   |
|                                                                                                    |                   |
| Welcome to Angelfish!                                                                                                    |                   |
| To unlock this Angelfish installation, enter a valid Server ID into the below field and click the Activate button.                                                                                                    |                   |
| The second second s |                   |
| If this is a trial version of Angelfish, you will receive the Server ID via email.                                                                                                    |                   |
| If this is a trial version of Angelfish, you will receive the Server ID via email.<br>If you don't have a Server ID, please <u>Contact Us</u>                                                                                                    |                   |
| If this is a trial version of Angelfish, you will receive the Server ID via email. If you don't have a Server ID, please <u>Contact Us</u> Server ID                                                                                                    |                   |
| If this is a trial version of Angelfish, you will receive the Server ID via email. If you don't have a Server ID, please <u>Contact Us</u> Server ID AKMTX-GX5R-B4P2-NYTE-8S2                                                                                                    |                   |
| If this is a trial version of Angelfish, you will receive the Server ID via email. If you don't have a Server ID, please <u>Contact Us</u> Server ID AKMTX-GX5R-B4P2-NYTE-8S2  Akmatrix-GX5R-B4P2-NYTE-8S2  Areament                                                                                                    |                   |
| If this is a trial version of Angelfish, you will receive the Server ID via email.<br>If you don't have a Server ID, please <u>Contact Us</u><br>Server ID<br>AKMTX-GX5R-B4P2-NYTE-8S2<br>Mave read and agree to the <u>End User License Agreement</u><br>Activate                                                                                                    |                   |

デモライセンスの登録 オフライン編

Angelfishサーバがインターネットに接続されてない場合は、マニュアルライセンスをリクエストしてください。 マニュアルライセンスがメールで送付されましたら、License コピー&ペーストし Activate ボタンを クリックしてください。

| The Angelish licensing server carnot be reached. This usually happens when your Angelish instance is                                                                                                    | s blocked from accessing the Internet.              |
|----------------------------------------------------------------------------------------------------|-----------------------------------------------------|
| To unlock Angelfish, please <u>Open a Support Ticket</u> and request a manual license. Once you receive the<br>click the Activate button.                                                                                                    | license, please paste it into the License field and |
| Server ID                                                                                                    |                                                     |
| enviro contra contra contra contra contra contra contra contra contra contra contra contra contra contra contra                                                                                                    |                                                     |
| License                                                                                                    |                                                     |
| qglqlaK7nH3B0tJs6nG7M+cJymZGh4Ceoylq+WgGvlHf7NNL+Q63OMSlxp<br>JNYQAI00H/TFf10D42nFSPkCE6zmZtz35jVtbQCBwXk+soMMiwltolyk/g<br>uiW9JJfIBvWnqltAq33DftOeQq03O4aovOZQmjaAII6vcKXunoTTlvNRFF<br>A820iBwQqvD0+FT0ax7Dm0wxohuKQKTuvkbPSQsKaL2zLe+iSxd/0yf+G+<br>MZ2Ghlu+hBITTXB9NwskgaiMpfUkiUKZadcuk6JbnaDVEH0ZYHwnNJHoTV | h at h                                              |
|                                                                                                    |                                                     |
| I have read and agree to the End User License Agreement                                                                                                    |                                                     |

# デモライセンスの登録

正しくインストールが完了してデモライセンスが登録されますとブラウザでAngelfishにアクセスすると、 以下のログインページが表示されます。

初期状態でログインできるユーザー名とパスワードは以下の通りです。

username : admin password : Angelfish123

| haffh.    | Username |
|-----------|----------|
|           | Password |
| ANGELFISH | Sign In  |
|           |          |

#### 留意点

- Angelfishがagf.confで使用するポートを変更することができます(再起動が必要です)。
- Linuxシステムでは、1024より小さいポートはOSによって予約されており、 Angelfishは使用できません。
- ●Windowsシステムでは、まだ使用されていないポートを使用できます。
- Angelfishに特定のIPアドレスにのみ応答させることができます。( agf.confで設定)
- Angelfishインスタンスがライセンスサーバーに接続できない場合は、手動でライセンスを 有効にするためのサポートチケットを入力するよう求められます。